## របៀប Update PIN Code ក្នុងកម្មវិធី iPay Cambodia

- 1 ចុចពាក្យ More
- 2 ចុចពាក្យ Settings
- ថ្មប៉ពាក្យ៍ PIN Settings
- 🕘 ចុចពាក្យ Update PIN

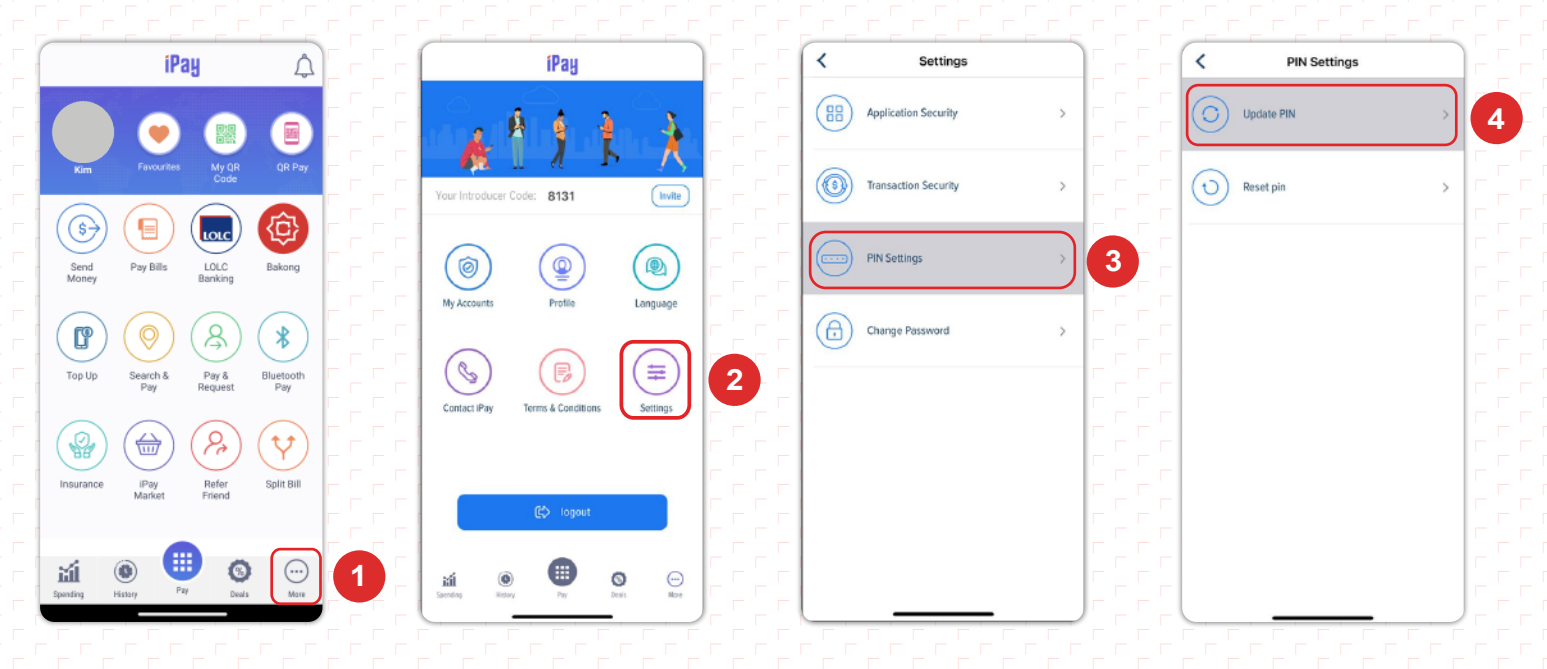

- 😉 ENTER OLD PIN ៖ បញ្ចូល PIN ចាស់
- 6 CREATE NEW PIN ៖ បំង្កើត PIN ថ្មី
- 7 ENTER PIN AGAIN ៖ បញ្ចូល PIN ម្តងទៀត

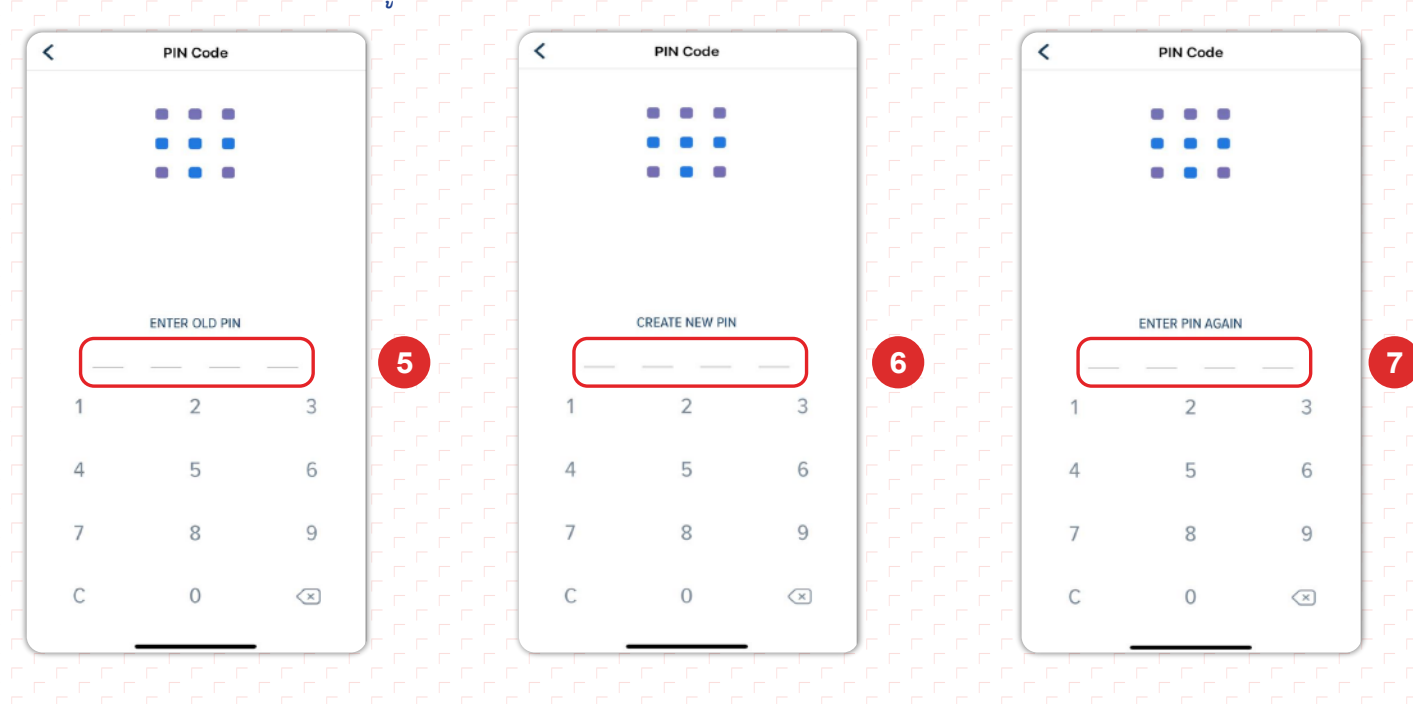